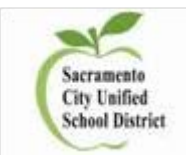

# **Infinite Campus Discipline Entry Process**

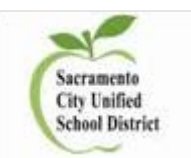

NEW 2019-20 There are 3 extracts that are needed for End of Year Discipline CALPADS reporting

- 1. <u>Student Incident File</u> Generates one record for every incident that has an event with a state code, a resolution with a state code or a restraint/seclusion response attached to the incident
- 2. <u>Student Incident Result File</u> Generates one record for every resolution that has a state code or a restraint/seclusion response attached to the student.
  - Multiple resolutions should be entered under the same incident
    - For example, a student got detention for 'play fighting in class', then while in detention got into a fight that lead to a suspension. The suspension would be entered under the original event, not a separate event.
- 3. <u>Student Offense File</u> Generates one record for each student attached to an incident that has an event with a state code.

Incidents containing the following will report to the state at the end of year

- 1. Students marked as Offender
- 2. The date of the incident must be during the current Reporting Year (July 1 to the following June 30).
- 3. The Resolution must be <u>at least one day in duration</u> by the <u>Resolution Start and End Dates AND the School</u> <u>Days Duration.</u>
  - a. MUST match the attendance code dates
- 4. Behavior Incidents must be in <u>Complete status</u>

The following students do not report to the state:

- Student not marked as Offender.
- Students who do not have a State ID.
- Students who have Behavior Referrals that is in draft status or In-Progress Behavior Incidents.
- Students marked as state exclude, in grade levels marked as state exclude or in calendars marked as state exclude.
- Local 2-digit codes

State defined Events and Resolutions have 3 digit codes whereas locally define Events and Resolutions have 2 digit codes.

- State Events should be tied to State Resolutions.
- Local Events should be tied to Local Resolutions

**New District Directive:** The following state codes/ed codes have grade level restrictions:

- 1. **506:** Created Intimidating or Hostile Environment (48900.4) (4-12 grades only)
- 2. 511: Disruption/Insubordination (48900 k) (grades 9-12 only)

### **PATH:** Behavior > Behavior Management

|          | Торіс                                                         | Tool                |
|----------|---------------------------------------------------------------|---------------------|
| Create a | a Behavior Incident record in the Management Tool, including: |                     |
| 1.       | Enter Incident Detail Information.                            |                     |
| 2.       | Add Events.                                                   |                     |
| 3.       | Identify Participants.                                        | Behavior Management |
| 4.       | Assign Resolutions.                                           | _                   |
| 5.       | Enter Responses. (if applicable)                              |                     |
|          |                                                               |                     |

### **Red fields** = Required data fields

| Incident Detail Information                     |                                                                                                    |  |
|-------------------------------------------------|----------------------------------------------------------------------------------------------------|--|
| This section stores information specific to the | incident and will be shared on the behavior tab of each participant. Add Event/Participant and Add |  |
| Resolution buttons will not be enabled until al | I required fiel                                                                                    |  |
| Incident ID: 272798 Status                      | Submitted Date: 10/28/2014 09:45 AM                                                                |  |
| Complete                                        | <ul> <li>Submitted By: (</li> </ul>                                                                |  |
| *Alignment Title                                |                                                                                                    |  |
| Discipline   Possesion                          | of an illegal substance                                                                            |  |
| *Date of Incident *Time of Inc                  | cident Damages                                                                                     |  |
| 10/22/2014 📜 00:20 4 4                          | \$ 0.00                                                                                            |  |
| Context The date of the                         | Context Description                                                                                |  |
| 2: Before Class                                 |                                                                                                    |  |
| Location during the current                     | Location Description                                                                               |  |
| 3c: Off campus: Wa Reporting Year               |                                                                                                    |  |
| Details                                         |                                                                                                    |  |
| Student was caught in possession of marijua     | na by vice principal Mr. Oursean                                                                   |  |
|                                                 |                                                                                                    |  |
|                                                 |                                                                                                    |  |
|                                                 |                                                                                                    |  |
|                                                 |                                                                                                    |  |
|                                                 |                                                                                                    |  |

| vent and Participant Detail                                                                        | s                                                                                                    |                                                                                                    | ×                                                                                                    |
|----------------------------------------------------------------------------------------------------|----------------------------------------------------------------------------------------------------|----------------------------------------------------------------------------------------------------|----------------------------------------------------------------------------------------------------|
| Vent Details<br>*Event Type:<br>202: Alcohol/Intoxicant/Controlled                                 | Substance (48900 c)                                                                                                    | Ķ                                                                                                    | State Event Code 100-105,<br>200-205, 300, 400-401, 403,<br>500-513, 600-602                                              |
| ≟vent ID: 272804<br>Demerits: 0 State Code: 202:<br>Weapon                                         | Poss, Use, Sale, or Furn a C<br>Must be entere<br>Event Type is S<br>Event Code 10                                                                                                    | Cont Subs. Alc, Intox<br>d if the<br>State<br>0, 101, Most S                                                                                                    | Category:<br>Severe Offense                                                                                               |
| Other Firearm or Weapon                                                                            | 103, 104 or 10                                                                                                    | 5                                                                                                    | If there is more than one<br>Event Type for one Incide<br>ID, the <u>Most Severe of</u><br>Event Types must be<br>checked |
|                                                                                                    |                                                                                                    | Displ                                                                                                    | av on Portal Hide Details                                                                                                 |
| Role: Demerits                                                                                     | s Offender *Relationship to School 1: Current Student                                                                                                    | -                                                                                                    | .,                                                                                                    |
| Injury<br>1: No Injury <del>▼</del>                                                                | Injury Description                                                                                                    |                                                                                                    | Medical Service Provided:                                                                                                 |
| Details:                                                                                           | and the state of the second state of the second state of the secon |                                                                                                    | - in - in - i                                                                                                    |
| Add Participant                                                                                    |                                                                                                    |                                                                                                    |                                                                                                    |
| Filter:<br>Students                                                                                | Student Name or Complete S<br>Type name here to search for                                                                                                    | Student Number:<br>or participant                                                                                                    | Search                                                                                                    |
|                                                                                                    |                                                                                                    |                                                                                                    | Save Delete Close                                                                                                    |
| te Events and Resolution I                                                                         | have 3 digit codes.                                                                                                    | Local Events an                                                                                                    | nd Resolutions have 2 digit c                                                                                             |
|                                                                                                    | s)<br>(48900 c)<br>e (48915 a.5)<br>elence (48900.3)<br>a.1)<br>erry or Extortion (48900 e)<br>ial Assault or Battery (48915 c.4)<br>ent (48900.4)<br>00 f)                                                                                                    | LOCAL USE ON<br>01: Attendance<br>02: Cheating/Plagiari<br>03: Conflict with Stud<br>05: Disruption/Insubo<br>04: Dress Code<br>06: Electronic Device<br>07: Failure to Serve<br>08: False Information<br>09: Forgery<br>10: Gambling/Wager<br>11: Gang Related Coo<br>12: Gum/Food<br>13: Hall Sweep | LY<br>ism<br>ent<br>prdination<br>is<br>i<br>ing<br>ncerns                                                                |
| ): Hazing (48900 q)<br>2: Imitation Firearm (48900 m)<br>3: Look-Alike Controlled Substance (48900 | State Events should be tie<br>(3-digit Event tied to                                                                                                    | ed to State Resolution<br>9-digit Resolution)                                                                                                    | ns<br>ology                                                                                                    |

### Clarification as to what is a "suspension"

Suspensions include (1) suspensions from school by the principal or designee pursuant to *EC* Section 48911(a), 48900.2, 48900.4 and 48900.7, and (2) suspensions under the authority provided by *EC* Section 48910(a).

Suspensions from school include both "home" suspensions and suspensions in a supervised classroom as defined in *EC* Section 48911.1. As stated in *EC* Section 48925(d), suspensions do not include (1) reassignment to another education program or class at the same school where the pupil will receive ongoing instruction for the length of day prescribed by the governing board for pupils of the same grade level, or (2) referral to a certificated employee designated by the principal to advise pupils, or (3) removal from the class, but without reassignment to another class or program, for the remainder of the class period without sending the pupil to the principal or the principal's designee as provided in *EC* Section 48910.

Note that these three items specified in *EC* Section 48925(d) are *not* "in-school suspensions." "In-school suspensions" are when the principal or the principal's designee, assigns a student to a "supervised suspension classroom" as defined in *EC* Section 48911.1.

### Schools should report all increments of suspensions for all students

Previously, schools were instructed to report incidents resulting in half-day suspensions OR full-day suspensions for students.

To align with Office of Civil Right rules, sites should now report all suspensions, regardless of the length of the suspension. Sites should report the increment within Infinite Campus – *Duration of School Days* field, which now allows for increments of less than one day. (1.2 – for one full day and periods 5 and 6 of the incident date)

The state will make adjustments to the calculation of the Suspension Rate so that this change in data collection will not impact the accountability measure.

#### **NEW STATE RESOLUTIONS:**

- 1. **700: School Related Arrest** A student, as a result of an incident, was referred to and arrested by law enforcement during school hours or while on school grounds
- 2. **800:** Law Enforcement Referral A student, as a result of an incident, was referred to law enforcement without being arrested during school hours or while on school grounds. This includes citations and court appearances.

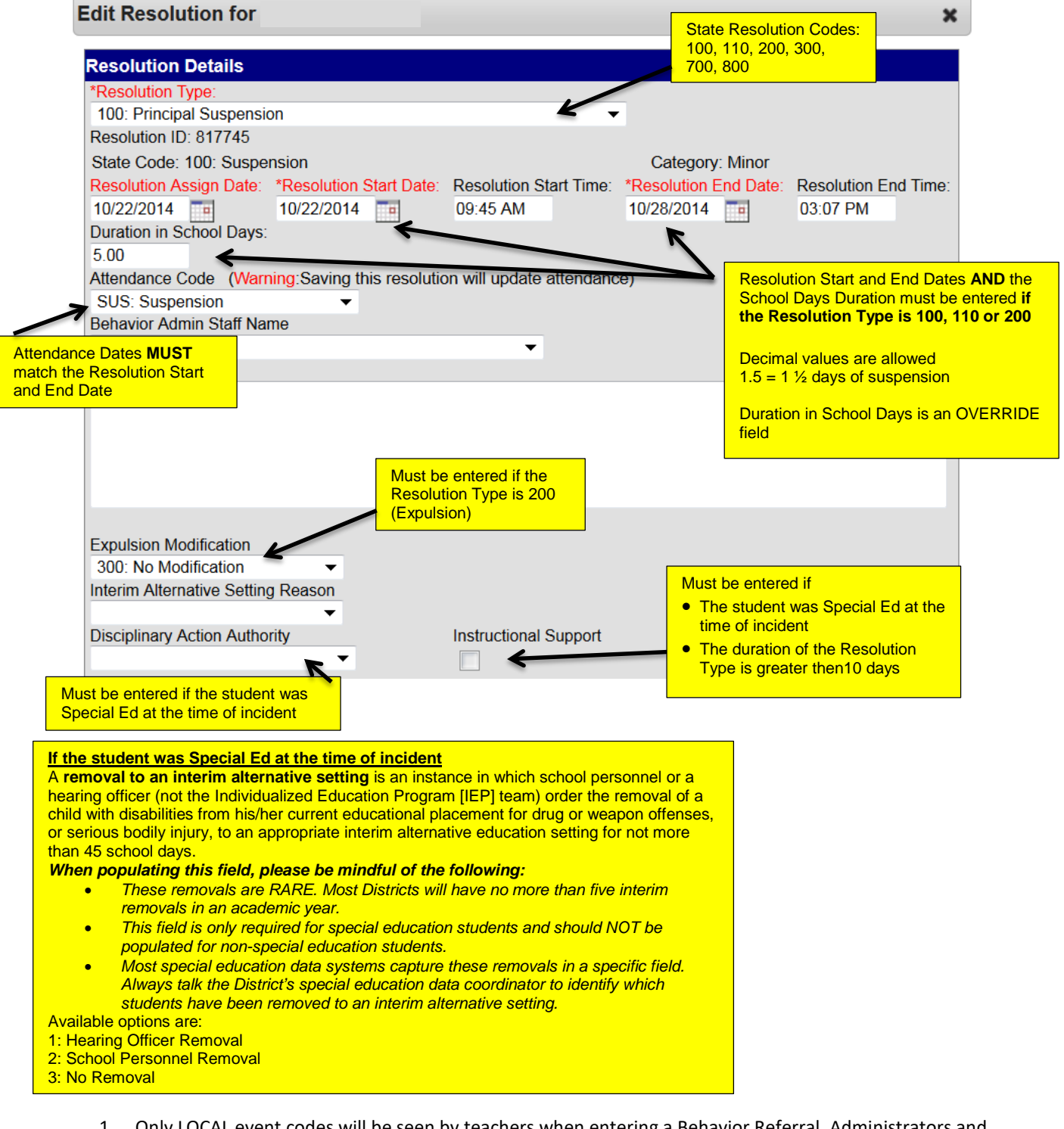

- 1. Only LOCAL event codes will be seen by teachers when entering a Behavior Referral. Administrators and Office staff will see the entire list (state and local) of codes.
- 2. State reported Resolutions are listed at the TOP of the Resolution list

## **NEW** Use of Restraints and Seclusion

Assembly Bill (AB) 2657, (Chapter 998, Statutes of 2018), went into effect on January 1, 2019, adding sections 49005–49006.4 to California's *Education Code* regarding the use of restraint and seclusion for **students receiving either general education or special education**.

### Definition

*Physical Restraints* - The use of a personal restriction that immobilizes or reduces the ability of a pupil to move his or her torso, arms, legs, or head freely when a pupil presents an immediate danger to self or to others as defined by Education Code Section 49005.1. It does not include a physical escort, which means a temporary touching or holding of the hand, wrist, arm, shoulder, or back for the purpose of inducing a pupil who is acting out to walk to a safe location.

*Mechanical Restraints* - The use of a device or equipment to restrict a pupil's freedom of movement when a pupil presents an immediate danger to self or to others as defined by Education Code section 49005.1.

**Seclusion** - The involuntary confinement of a pupil alone in a room or area from which the pupil is physically prevented from leaving. "Seclusion" does not include a timeout, which is a behavior management technique that is part of an approved program, that involves the monitored separation of the pupil in a non-locked setting, and is implemented for the purpose of calming.

It is required to document the use of physical, mechanical, and/or seclusions during the behavior incidents. The use of such actions is documented as a **Behavior Response** within Infinite Campus.

| Event Details                                                 |                                                                                                    |                                        |
|---------------------------------------------------------------|----------------------------------------------------------------------------------------------------|----------------------------------------|
| *Event Type:<br>501: Fighting (48900 a.1)                     | T                                                                                                    |                                        |
| Demerits: 0 State Code: 501: Caused, Attempted, or Threatened | Physical Injury Category: Major                                                                                                    |                                        |
| Most Severe                                                   | If during a behavior event, restraints or<br>seclusion was utilized, the following <b>M</b><br>completed. By checking this option, ad<br>options and information become need | r<br><b>UST</b> be<br>Iditional<br>ed. |

### Add Behavior Responses

A Behavior Response is added to an event when a staff person needs to administer a restraint on the student, following recommended training and guidelines. This option is available for selection when:

- The incident alignment is a discipline event.
- At least one Response Type has been created.
- At least one Behavior Event has been created.
- At least one participant has been added to the event.

| In the location have and the second second in the second second secon                                                                                           | Behavior Management                                                                                                    |                                                                                                    |
|----------------------------------------------------------------------------------------------------|----------------------------------------------------------------------------------------------------|----------------------------------------------------------------------------------------------------|
| Alas F.B.: Schenkelde Program - Agament F.B.: Decision -<br>Beneric Municipandia -<br>Schenkelde Program -<br>Schenkelde Program -<br>Schenke | ° Save 😵 Delete <table-cell-rows> New</table-cell-rows>                                                                                                    | Add Response                                                                                                    |
| with darge darget in the response attempts ()   with darget darget in the response attempts () with darget darget in the response attempts () with darget darget darget in the response attempt () with darget darget darget in the response attempt () with darget darget darge                                                                                                    | Status Filter:     Submitted/in Progress     Alignment Filter:     Discipline/Awa       Incident Management Editor                                                                                                    | Response Details         *Response Type       Complete         mg: Restraint Dis       Response Start Time       *Response End Time         03/05/2014       12:30 PM       12:45 PM       15 mins         Pre-Response Actions: (Describe the actions of the student and employees involved before the response along |
| Numer         Program         Provide and participants           Winter - Defance Outraspectible - Compliance         Post Response Actions: [Desribe absarved student and action employee behaviors holowing the response abone with any descalation techniques.)           Post Response Actions:         Desribe absarve faile.           Vinter and Purcicipants         Exaction           Statut, Bran         Leasien for exprisent           Post Response Actions:         Describe absarve faile.           Post Response Actions:         Describe absarve faile.           Wints and Purcicipants         Exaction will done will and participant for manon. Co. If. Details will be abled.           Post Response Actions:         Describe absarve faile.           Post Response Actions:         Describe absarve faile.           Post Response Actions:         Describe absarve faile.           Post Response Actions:         Describe absarve faile.           Post Response Actions:         Describe absarve faile.           Post Response Actions:         Describe absarve faile.           Post Response Actions:         Describe absarve faile.           Post Response Actions:         Describe absarve faile.           Post Response Actions:         Describe absarve faile.           Post Response Actions:         Describe absarve failed absarve failed absarve failed absarve failed absarve failed absarve failed absar                                                                                                    | Non-Compliance Incident Detail Information This section stores information specific to the incident and will be shared in the t Resolution buttons will not be enabled until all required fields are filled. Incident D: 323420 Status Submitted Date: 1107/2013                                                                                                    | with any alternatives to the response attempted.)  Response Details: (Provide a description of the response personnel.)  Behavior Response must be marked as COMPLETE to save the Behavior Incident.                                                                                                    |
| wrents and Participant?   Mino: Ortification: Compliance (Even 10: 3222))   Compliance (Even 10: 3222))   Compliance (Even 10: 3222)   Compliance (Even 10: 3222)                                                                                                    | Alignment Title Submitted By: Administrato Alignment Title Discipline Indicate Indicate Indic | Post-Response Actions: (Describe observed student and school employee behaviors following the response along<br>with any deescalation techniques.)                                                                                                    |
| Image: Defance/Disrespect/Non-Complance (Event D: 32834)         Image: Defance/Disrespect/Non-Complance (Event D: 32834)         Image: Defan                                                                                                    | Events and Participants<br>This section will store event and participant information. Event Details will be shar<br>that person's behavior tab.                                                                                                    | Room:          Student Details         Student was injured during the response         "Describe any injuries to the student.                                                                                                    |
| Details         Participant(s) Details         Only participants in the response should be added to this section. Response participants are defined as the people who are restraint or observing the restraint or seclusion.         Name       Role         Image: Staff (Gender: F)       PL: Primary/Lead ▼         Participant       Pl: Primary/Lead ▼         Percente any injuries to the participant.       Participant         Made Participant       Filer:         Participant Name:       Search         School Employees ▼       Search                                                                                                    | Minor - Definec#Disrespect/Non-Compliance (EventD: 328291)     Detention (Resolution ID: 316101)     Minor - Definec#Disrespect/Non-Compliance (Event ID: 328348)     Detention (Resolution Compliance (Event ID: 328348)     Sudent, Dylan     Add Event/Participant Add Resolution Add Behavior Response                                                                                                    | *Apply To:<br>Minor - Defiance/Disrespect/Non-Compliance<br>© Dylan Student<br>© Guardian Contacted<br>*Date *Time Contact<br>03/14/2014 11 12:47 PM                                                                                                    |
| Name Role   Image: Diana Staff (Gender: F) PL: Primary/Lead •   *Describe any injuries to the participant.     *Describe any injuries to the participant.     *Describe any injuries to the participant. </td <td></td> <td>Details Participant(s) Details Only participants in the response should be added to this section. Response participants are defined as the people who are restraining the student, assisting in the restraint or observing the restraint or seclusion.</td>                                                                                                    |                                                                                                    | Details Participant(s) Details Only participants in the response should be added to this section. Response participants are defined as the people who are restraining the student, assisting in the restraint or observing the restraint or seclusion.                                                                 |
| Add Participant Filter: School Employees  Participant Name: Search Save Close                                                                                                    |                                                                                                    | Name     Role       Image: Diana Staff (Gender: F)     PL: Primary/Lead <ul> <li>PL: Primary/Lead            <ul> <li>Image: Planticipant was injured during the response</li> </ul></li></ul>                                                                                                    |
| Save Close                                                                                                    |                                                                                                    | Add Participant<br>Filter: Participant Name:<br>School Employees - Search                                                                                                    |
|                                                                                                    |                                                                                                    | Save Close                                                                                                    |

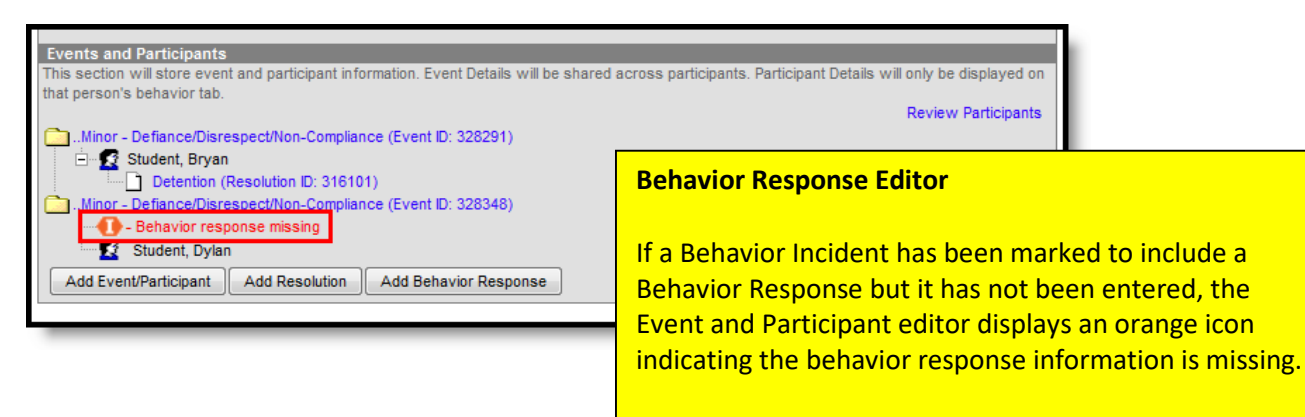

The Behavior Incident cannot be marked COMPLETE without a COMPLETED Behavior Response.

### **Behavior Response Editor Fields**

| Response Details<br>Fields                 | Description                                                                                                    |
|--------------------------------------------|----------------------------------------------------------------------------------------------------|
| Response Type                              | Indicates the type of response that was given. These options are based on the active Response Types entered in the Behavior Admin tool.                                                                                                   |
| Complete                                   | Indicates the behavior response is complete. This is marked when all items related to the response are complete - parents/guardians have been contacted, staff have completed reaction to the event, students have been deescalated, etc. |
| Response Date                              | Entered date reflects when the response occurred. This date automatically displays the date the incident occurred and cannot be modified.                                                                                                 |
| Response Start Time                        | Entered time (in HH:MM format) indicates when the staff person began administering the response. The start time of the response must be after the start time of the behavior incident.                                                    |
| Response End Time                          | Entered time (in HH:MM format) indicates when the staff person stopped administering the response. The end time of the response must be after the start time of the response.                                                             |
| Duration                                   | This field automatically calculates the amount of time the response lasted, based on the entered start and end time.                                                                                                    |
| Behavior Response<br>Approver              | Indicates the person authorizing the use of the response.                                                                                                    |
| Pre-Response<br>Actions                    | Text entered here describes the actions performed by the staff and student before the response was administered.                                                                                                    |
| Response Details                           | Text entered here describes the details of the response.                                                                                                    |
| Post-Response<br>Actions                   | Text entered here describes the actions performed by the staff and student after the response was administered.                                                                                                    |
| Room                                       | Indicates where the response occurred.                                                                                                    |
| Student Details                            |                                                                                                    |
| Student was injured<br>from the response   | If the student assigned to the event was injured as part of the response, mark this checkbox.                                                                                                    |
| Describe any<br>injuries to the<br>student | When the above checkbox is marked, this comment field displays. Details entered here should reflect the injuries the student experienced.                                                                                                 |
| Apply To                                   | Indicates the student who received the behavior response. If more than one student is involved in the event, only one student can be selected on the response editor.                                                                     |

| Response Details<br>Fields                        | Description                                                                                                    |
|---------------------------------------------------|----------------------------------------------------------------------------------------------------|
| Guardian Contacted                                | Indicates the student's parent/guardian was contacted as a result of the response. When marked, the<br>following four fields displays:<br>Date<br>Time<br>Contact<br>Details                                                                                                    |
| Date                                              | Entered date reflects when the guardian was contacted. This field defaults to the current date. Dates are entered in <i>mmddyy</i> format, but can be modified by clicking the calendar icon.                                                                                                    |
| Time                                              | Entered time reflects when the guardian was contacted.                                                                                                    |
| Contact                                           | Indicates the name of the guardian who was contacted.                                                                                                    |
| Details                                           | Provides a description of what was discussed when the guardian was contacted.                                                                                                    |
| Participant Details                               |                                                                                                    |
| Name                                              | Displays the name of the person involved in the response, as determined by the name selected in the Behavior Response Approver field.                                                                                                    |
| Role                                              | <ul> <li>Select the type of position the person had in the response.</li> <li>PL: Primary/Lead</li> <li>SC: Secondary</li> <li>OB: Observer</li> </ul>                                                                                                    |
| Participant was<br>injured during the<br>response | If the staff person was injured, mark this checkbox.                                                                                                    |
| Describe any<br>injuries to the<br>participant    | When the above checkbox is marked, this comment field displays. Details entered here should reflect the injuries the staff person experienced.                                                                                                    |
| Add Participant                                   | <ul> <li>Enter the start or all of another person's name, and search, to add that individual to the response.</li> <li>Use the Filter options to search only for the selected type of person - Students (other persons who have an enrollment record), School Employees (persons who have a district assignment record, or All People (persons who have a Campus Census record).</li> <li>Enter the name of the participant (or part of the name) into the search field and click the Search button. Matching results display in a dropdown list of the search results. Choose the appropriate person.</li> <li>Complete the addition of the participant by selecting the Role and indicating whether the person was injured (defined above).</li> <li>Add additional participants as needed.</li> <li>If another student is added as a participant, make sure that student is added to the event as a witness or other participant. This way, that student will have a behavior event on their <b>Behavior tab</b> and the school can track any injuries or other results of the event accordingly.</li> <li>In some situations, the Participant may be another student who is not involved in the incident, but is observing the response/seclusion in order to meet a district requirement.</li> </ul> |

### **Red fields** = Required